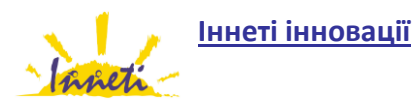

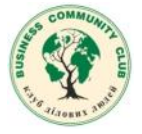

Заняття 8. Програми для оптимізації сайту, аналізу, статистики. Зворотній зв'язок з Вашими клієнтами. GoogleAdwords, GoogleAdsense, GoogleAnalytics, SEO-quaketa інші. Як працювати з даними інструментами та як отримувати максимальний ефект від їх використання. Що таке історія в інтернеті. Постійна підтримка свого веб-офісу: методи та аспекти.

## Google AdWords

Для створення успішного оголошення та аналізу його ефективності Вам необхідно знати такі три основні речі:

1. Вибір ключових фраз та оцінка прогнозованого потоку відвідувачів

<u>Інструмент ключових слів</u> — сервіс який допоможе Вам підібрати ключові фрази за якими варто просувати Ваш сайт

<u>Інструмент оцінки трафіку</u> – сервіс допоможе Вам оцінити прогнозовану кількість відвідувачів сайту з урахуванням заданих Вами параметрів **"Максимальна ціна-за-клік"** та **"Щоденний бюджет"** <u>Інструмент розташування</u> – дозволяє оцінити Вам на яких сайтах буде розміщено ваші рекламні оголошення, вибір сайтів відбувається за критерієм подібності вмісту сайту до Вашої **ключової фрази** <u>Інструмент націлювання за контекстом</u> – інструмент перебуває в бета-тестуванні, дозволяє вузько націлювати показ оголошеннь в якійсь короткій сфері

#### 2. Створення рекламного оголошення

Для створення рекламного оголошення зайдіть в розділ кампанії

і спочатку створіть кампанію(створюється для того щоб ви могли групувати оголошення), а потім в ній створіть оголошення заповнивши всі поля форми, а в якості пошукової фризи задайте ті які Ви обрали в інструменті <u>Інструмент ключових слів</u>

після цього поповніть рахунок в розділі Оплата і ваші оголошення почнуть показуватись в результатах пошуку Google

#### 3. Аналіз відвідувачів

Поверхневий аналіз відвідувачів ваших оголошень Ви можете робити зайшовши на головну сторінку Google AdWords, якщо Вас зацікавить детальніша інформація то клікайте по блоці який Вас зацікавив.

Пам'ятайте про «<u>мінус слова</u>», їх можна вказати для кожного оголошення, вони дозволять встановити правило щоб не показувати Ваше оголошення тим хто в пошуковому запиті використовує слово безкоштовно «безкоштовно»

#### Використання Google Analytics

Починаючи з часу своєї появи в 2005 році і по сьогоднішній день Google Analytics залишається одним з кращих сервісів статистики для малих і середніх сайтів. Щоб не перевантажити сервери спочатку Google ввів чергу для бажаючих отримати доступ до сервісу статистики, але сьогодні всі перешкоди усунені, і будь-хто може отримати доступ до цього чудового інструменту. Інтерфейс сервісу зазнав значних змін на краще в травні 2007 року.

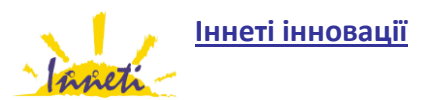

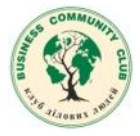

| Google Analytics   |                       |  |  |  |  |  |  |  |
|--------------------|-----------------------|--|--|--|--|--|--|--|
| Analytics Settings | View Reports: www.blc |  |  |  |  |  |  |  |
| 🔡 Dashboard        | Dashboard             |  |  |  |  |  |  |  |
| ▶ Saved Reports    | Export 🕶 Email        |  |  |  |  |  |  |  |
| 8 Visitors         |                       |  |  |  |  |  |  |  |
| STraffic Sources   | 9                     |  |  |  |  |  |  |  |
| Content            |                       |  |  |  |  |  |  |  |
| P Goals            | 4                     |  |  |  |  |  |  |  |
| E-commerce         | · 🔨                   |  |  |  |  |  |  |  |

Як веб-майстру декількох великих сайтів, мені часто доводиться використовувати Google Analytics для відстеження безлічі різних параметрів. У цьому пості я хочу розповісти про деякі цікавих і важливих сторонах використання цього сервісу статистики.

#### Відстеження переходів по зовнішніх посиланнях, кліків на банери та RSS стрічки

Дуже часто хочеться знати, скільки людей переходять з конкретної посиланням або банеру, скільки людей з певної країни клікають на банер, скільки відвідувачів прийшли з Digg підписалися на RSS, вести облік кліків на партнерських посиланнях.

Щоб відстежувати ці параметри за допомогою Google Analytics, досить трохи модифікувати код посилань, додавши до нього обробник onClick.

<a href="http://www.example.co.uk" onClick="javascript:urchinTracker ('/outgoing/rssfeed'); ">

Для того щоб використати цю можливість, підключати скрипти Google Analytics потрібно раніше виклику відповідних обробників, наприклад, відразу після тега <body>.

| III Das       | shboard         |
|---------------|-----------------|
| 8 Vis         | itors           |
| '≩ <b>Tra</b> | ffic Sources    |
| Cor           | ntent           |
| Ov            | erview          |
| Тор           | Content         |
| Cor           | ntent by Title  |
| Cor           | ntent Drilldown |

Кожен раз, коли хтось буде переходити за цим посиланням, сервіс

статистики буде реєструвати перегляд сторінки www.yoursite.com / outgoing / rssfeed. Щоб переглянути результати, зайдіть в свій аккаунт Google Analytics і перейдіть на сторінку «Зміст> Найпопулярніше зміст», введіть outgoing в поле фільтру і ви побачите всі сторінки сайту містять в url слово outgoing.

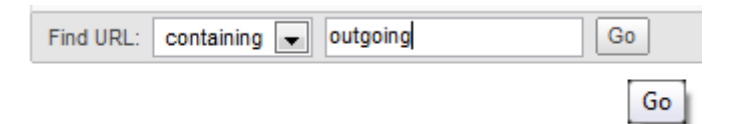

Якшо на url можна подивитись детальну інформацію про відповідну сторінку.

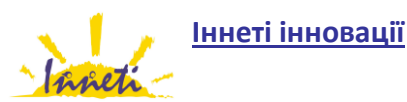

Клуб ділових людей

) ×

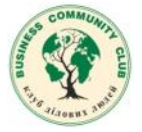

| This page was viewed 370 times               |                       |  |  |  |  |  |
|----------------------------------------------|-----------------------|--|--|--|--|--|
| Analyze: Content Detail 😵 Content Ioutgoing/ |                       |  |  |  |  |  |
| man                                          | 370 Pageviews         |  |  |  |  |  |
| when                                         | 280 Unique Views      |  |  |  |  |  |
| -him                                         | 00:01:14 Time on Page |  |  |  |  |  |
| M                                            | 0.71% Bounce Rate     |  |  |  |  |  |
| mm                                           | 36.22% % Exit         |  |  |  |  |  |

Щоб ще сильніше заглибитися в статистику, використовуйте меню, що випадає «Сегмент», з його допомогою можна подивитися з яких сайтів відвідувачі приходять на цю сторінку або які ключові слова вони вводили в пошуку.

Довідковий центр Google Analytics: Як відстежувати кліки вихідних посилань?

## Трохи автоматизації

Звичайно, розставляти onclick для кожної зовнішнього посилання нереально, та й не потрібно, можна використовувати скрипт який автоматично обробляти кліки, перевіряти чи є посилання зовнішньої та зберігати статистику переходів по ній.

Я написав такий для Design For Masters. Для роботи скрипта потрібен JQuery, але прихильники інших фреймворків зможуть без зусиль його адаптувати.

function isLinkExternal(link) { var r = new RegExp('^https?://(?:www.)?' + location.host.replace(/^www./, '')); return !r.test(link); } \$(document).ready(function () { \$(document).bind('click', function(e) { var target = (window.event) ? e.srcElement : e.target; while (target) { if (target.href) break; target = target.parentNode; } if (!target || !isLinkExternal(target.href)) return; var link = target.href; link = '/outgoing/' + link.replace(/://, '/') .replace(/^mailto:/, 'mailto/'); //alert(link); return false; //тестирование //urchinTracker(link); при использовании urchin.js pageTracker.\_trackPageview(link); //для ga.js }); });

Обсяг скрипта не використовує бібліотеки ( <u>advanced-ga.js</u> ) трохи більше, щоб використовувати його, скопіюйте скрипт до себе на сервер і підключіть, вказавши правильний шлях до файлу.

<script src="advanced-ga.js" type="text/javascript"> </script>

Окремі подяки Tokolist, PacMan і AKS за допомогу в доведенні скрипта до робочого стану.

#### Як стежити за скачуванням файлів

За кількістю завантажень файлу можна стежити так само, як і за кількістю переходів з якоїсь іншої посиланню, за допомогою процесора onClick:

<a href="http://www.example.co.uk/files/map.pdf" onClick="javascript:urchinTracker ('/downloads/map'); ">

Довідковий центр Google Analytics: <u>Як відстежувати файли, що завантажуються з мого сайту</u>?

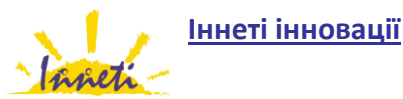

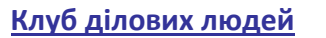

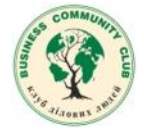

# Відстеження подій JavaScript i Flash

За допомогою Google Analytics можна легко відслідковувати будь-які події в JavaScript i Flash

Приклад JavaScript:

javascript:urchinTracker('/js-events/event1');

Довідковий центр Google Analytics: <u>Як відстежувати події JavaScript</u>?

Приклад Flash:

on(release) { // Track with no action getURL("javascript:urchinTracker('/folder/file');"); } on(release) { //Track with action getURL("javascript:urchinTracker('/folder/file');"); \_root.gotoAndPlay(3); myVar = "Тест отслеживания Flash" } onClipEvent (enterFrame) { getURL("javascript:urchinTracker('/folder/file');"); }

Довідковий центр Google Analytics: <u>Як відстежувати події Flash</u>?

## Відстеження прибутку

Знати звідки приходять відвідувачі важливо, а знати, звідки приходять замовники ще важливіше. Наприклад, якщо ви помітите, що відвідувачі, які прийшли з пошуковика MSN, більш схильні до придбання товару, ніж відвідувачі з Google то зможете скоректувати рекламну компанію на користь Adcenter.

Суми прибутку за кожним джерелом трафіку можна знайти на сторінці «Джерела трафіку> Всі джерела трафіку»

|        | Trar<br>97<br>% of<br>49.3 | nsactions (a<br>2<br>f Site Total:<br>52% | Ð | Average<br>Value<br>£113.4<br>Site Avg:<br>(2.13%) | ?<br><b>48</b><br>হা11.11 | Cor<br>Rat<br><b>1.</b><br>Site<br>(-40 | nversion<br>te<br><b>45%</b><br>e Avg: 2,44%<br>0,79%) | ?          |                 |
|--------|----------------------------|-------------------------------------------|---|----------------------------------------------------|---------------------------|-----------------------------------------|--------------------------------------------------------|------------|-----------------|
| Source |                            | <u>Visits</u>                             | R | <u>evenue</u> ↓                                    | <u>Transacti</u>          | ons                                     | <u>Averaqe</u><br><u>Value</u>                         | <u>Con</u> | version<br>Rate |
| google |                            | 59,506                                    | £ | 87,711.47                                          | 1                         | 804                                     | £109.09                                                |            | 1.35%           |
| aol    |                            | 2,361                                     |   | £6,746.71                                          |                           | 48                                      | £140.56                                                |            | 2.03%           |
| yahoo  |                            | 2,835                                     |   | £6,568.71                                          |                           | 53                                      | £123.94                                                |            | 1.87%           |
| search |                            | 1,431                                     |   | £4,650.66                                          |                           | 36                                      | £129.18                                                |            | 2.52%           |
| msn    |                            | 747                                       |   | £2,612.59                                          |                           | 19                                      | £137.50                                                |            | 2.54%           |

Давайте підемо далі і подивимося звіт про продажі відвідувачам, які прийшли з Google.

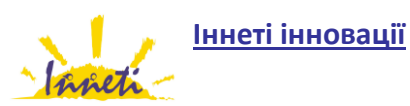

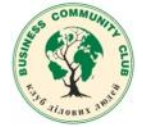

| E | Ecommerce Views:                                      |       |                 |                                                                        |      |                                |                                                                        |                 |                                            |                                                                        |  |
|---|-------------------------------------------------------|-------|-----------------|------------------------------------------------------------------------|------|--------------------------------|------------------------------------------------------------------------|-----------------|--------------------------------------------|------------------------------------------------------------------------|--|
| 0 | ) Transactions ⑦<br>972<br>% of Site Total:<br>49.32% |       |                 | Average (?)<br>Value<br><b>£113.48</b><br>Site Avg: £111.11<br>(2.13%) |      | Co<br>Ra<br>1.<br>Site         | Conversion (?)<br>Rate<br><b>1.45%</b><br>Site Avg: 2.44%<br>(-40.79%) |                 |                                            | Per Visit (?)<br>Value<br><b>£1.64</b><br>Site Avg: £2.71<br>(-39.53%) |  |
|   | <u>Visits</u> <u>R</u>                                |       | <u>evenue</u> ↓ | Transacti                                                              | ions | <u>Average</u><br><u>Value</u> | Con                                                                    | version<br>Rate | <u>Per</u><br><u>Visit</u><br><u>Value</u> |                                                                        |  |
|   |                                                       | 1,421 | £               | 24,982.85                                                              |      | 247                            | £101.15                                                                |                 | 17.38%                                     | £17.58                                                                 |  |
|   |                                                       | 275   |                 | £8,667.18                                                              |      | 75                             | £115.56                                                                |                 | 27.27%                                     | £31.52                                                                 |  |
|   |                                                       | 485   |                 | £7,546.19                                                              |      | 27                             | £279.49                                                                |                 | 5.57%                                      | £15.56                                                                 |  |
|   |                                                       | 1,127 |                 | £6,452.00                                                              |      | 51                             | £126.51                                                                |                 | 4.53%                                      | £5.72                                                                  |  |
|   |                                                       | 207   |                 | £5,488.27                                                              |      | 50                             | £109.77                                                                |                 | 24.15%                                     | £26.51                                                                 |  |

Як бачите, деякі ключові слова приносять? 31.52 за візит, а інші все? 5.72, ці дані мають дуже велике значення при встановленні ціни за клік на оголошення в залежності від прибутковості ключового слова.

Google Analytics дозволяє отримувати і більш складні відомості, такі як кількість людей купили продукт А в той час як шукали в Google продукт В.

## Як відстежувати продажі

Щоб відстежувати продажу необхідно за допомогою серверного скрипта на сторінці, яку відвідувачі бачать після успішної покупки, розмістити форму такого вигляду (спеціальний скрипт):

<body onLoad="javascript:\_\_utmSetTrans()"> <form style="display:none;" name="utmform"> <textarea id="utmtrans"> UTM:T[[order-id]][affiliation]][total]][tax]] » [shipping]][city]][state]][country] UTM:I][order-id]][stu/code]][productname]] » [category]][price]][quantity] </textarea> </form>

#### Приклади:

```
UTM: T | 34535 | Main Store | 111108.06 | 8467.06 | 10.00 | San Diego | CA | USA
UTM: I | 34535 | XF-1024 | Urchin T-Shirt | Shirts | 11399.00 | 9
UTM: I | 34535 | CU-3424 | Urchin Drink Holder | Accessories | 20.00 | 2
```

Відразу, після того як ви її упровадите в сторінку, Google Analytics почне відстежувати продажу.

#### Відстеження помилки 404

За допомогою Google Analytics можна відслідковувати помилки, що виникають на сайті, і джерела трафіку призводить до помилок. Для цього досить розмістити наступний код на сторінці помилки:

```
<script type="text/javascript" src="http://www.google-analytics.com/urchin.js"> </script> <script
type="text/javascript"> _uacct = "xxxxx-x"; urchinTracker("/404.html?page=" + _udl.pathname + _udl.search); </script>
```

Не забудьте виправити ххххх-х на ваш номер аккаунта в Google Analytics.

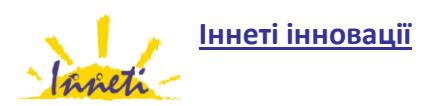

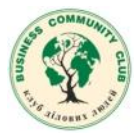

## Готові рішення

Для користувачів WordPress, використання багатьох можливостей Google Analytics спрощує плагін <u>Ultimate Google</u> <u>Analytics</u> або <u>Google Analytics for WordPress</u> (компанія Іннеті використовує його, бо він популярніший).

## Служба порівняння в Google Analytics

Часто вивчаючи статистку сайту хочеться порівняти її з іншими щоб зрозуміти наскільки поганий показник і який потенціал поліпшення, справді, «Показник відмов 60%» це погано чи нормально, важко визначитися не знаючи чому він дорівнює на інших сайтах з тієї ж ніші. Сьогодні прикидаючи як би експортувати з Google Analytics дані експорт яких там схоже не передбачений, виявив новий для себе розділ **Відвідувачі> Порівняння (бета-**тестування). Згадок про нього ні в блозі ні на сторінці з описом оновлень Google Analytics не знайшов, мабуть це нова функція, хоча я досить рідко заглядаю в аналітику і можливо вона є вже давно.

Зараз у цьому розділі доступні шість графіків, хоча швидше за все ними Google не обмежиться. Порівняння проводитися серед сайтів приблизно однакового розміру, з заздалегідь обраної категорії.

## Безкоштовна програма Seo Quake (до Firefox)

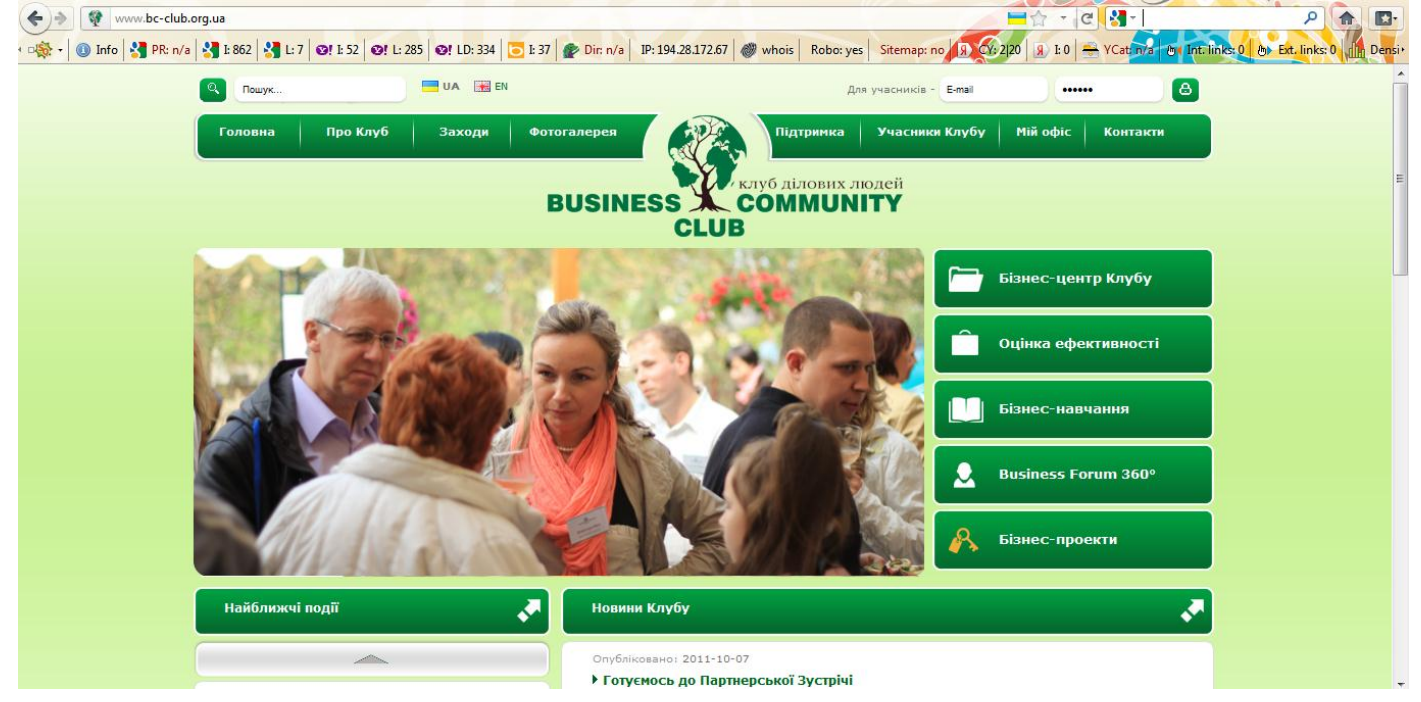

## Постійна підтримка свого веб-офісу: методи та аспекти

Ваш сайт має працювати по такій замкнутій схемі:

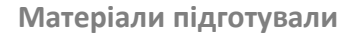

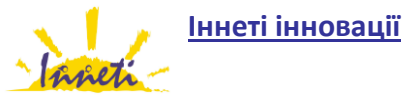

<u>Клуб ділових людей</u>

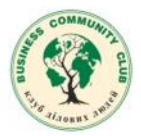

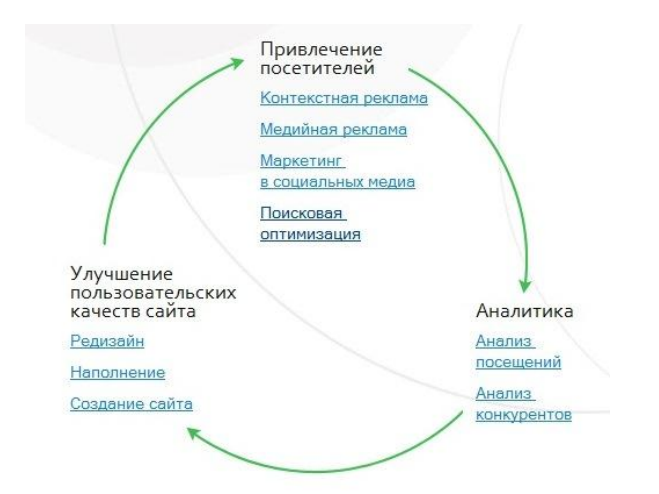

<u>Створення сайтів, веб-дизайн, просування і оптимізація сайту, наповнення сайту контентом</u> – Inneti.com